## Instructivo de registro y votación - Plataforma Canelones Decide

## **Costeando Ideas 2021**

## ¿Cómo es el registro?

Para registrarte tienes que entrar a <u>decide.canelones.gub.uy</u> desde tu dispositivo móvil o computadora con acceso a internet.

En la parte superior derecha clickeas en "Registrarse"

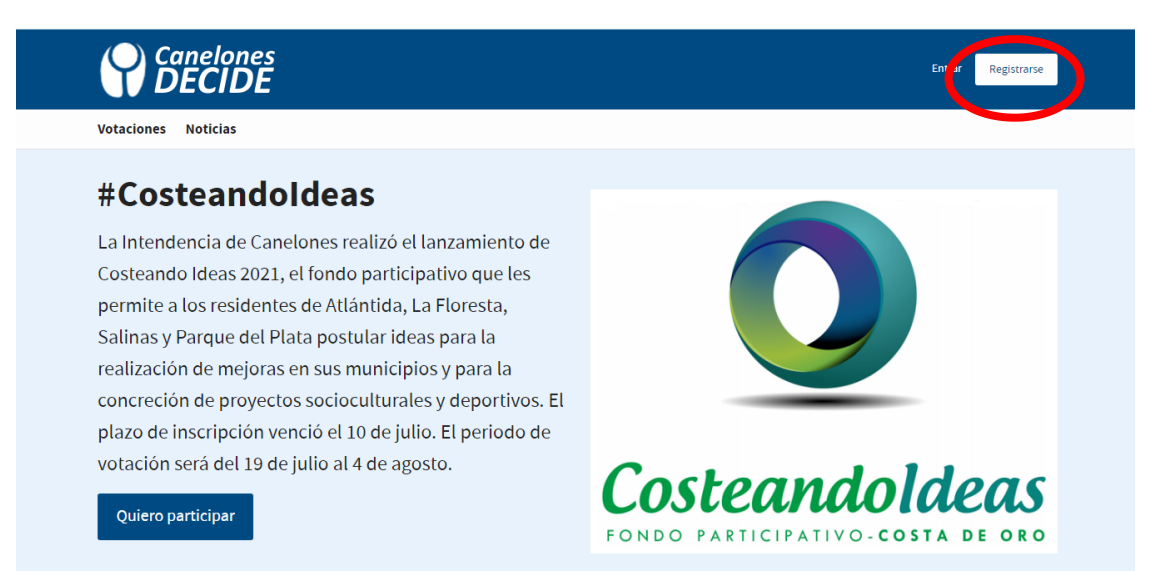

Una vez allí ingresas el nombre de usuario que vas a utilizar. Puede ser tu nombre.apellido o viceversa. Tu inicial o apellido, como te quede más cómodo, pero verifica que el nombre de usuario esté disponible.

Luego debes ingresar una dirección de correo electrónico a la que tengas acceso. Es muy importante este punto porque una vez finalizado el registro te llegará a esa dirección un correo de validación del usuario al que deberás ingresar para activar la cuenta.

Posteriormente indicas tu género si lo deseas, es importante marcar una opción para continuar con el registro.

Luego te pediremos tu cédula para verificar tu identidad. En el primer campo debes cargar una imagen del frente de tu cédula, y en el segundo campo una imagen del dorso de la misma. Si realizas este procedimiento con el teléfono celular se te habilitará la cámara para tomar una fotografía o podrás cargar una imagen si ya la tienes. Es importante que la foto sea nítida, que encuadre bien la cédula y se vean claramente todos los campos para que el sistema no la rechace.

En el siguiente campo se te pedirá que adjuntes una constancia de domicilio que verifique tu lugar de residencia, con el mismo procedimiento que el anterior, subiendo una imagen o tomándole una fotografía. Esta constancia podrá ser un recibo de un ente público o una

constancia expedida por la seccional policial de forma gratuita, y deberá estar a tu nombre o a nombre de un familiar directo.

| ← → C             |                                                                                    | 여 ☆ 🔏 🛊 🗊 ( |
|-------------------|------------------------------------------------------------------------------------|-------------|
|                   | Registrarse                                                                        |             |
|                   | Nombre de usuario                                                                  |             |
| $\rightarrow$     | Nombre publico que aparecera en tus publicaciones                                  |             |
|                   | Email                                                                              |             |
| $\rightarrow$     |                                                                                    |             |
|                   | Género                                                                             |             |
|                   | Sòlo con fines estadísticos.                                                       |             |
|                   | Prefiero no indicar 🔹                                                              |             |
|                   | Adjunte imagen del frente de la cédula de identidad<br>en formato JPEG, PNG o TIFF |             |
| $\rightarrow$     | Seleccionar archivo Ningún archivo seleccionado                                    |             |
|                   | Adjunte imagen del dorso de la cédula de identidad                                 |             |
| $\rightarrow$     | Seleccionar archivo Ningún archivo seleccionado                                    |             |
|                   | Adjunte constancia de domicilio                                                    |             |
| $\longrightarrow$ | Seleccionar archivo Ningún archivo seleccionado                                    |             |

En el siguiente campo marcas tu municipio de residencia. Es importante este campo porque el municipio en el que declares tu residencia es en el cual estarás habilitado para votar.

Luego ingresas una contraseña y luego la repites asegurándote ingresar la misma en los dos campos. Te sugerimos que tu contraseña se componga de números y letras para dotarla de mayor seguridad.

Para finalizar aceptas las condiciones de uso de la plataforma, te recomendamos que ingreses y puedas leerlas con detalle, no son extensas y expresan las condiciones de uso de la plataforma con las cuales te comprometes.

Presionas "Registrarte" y aguardas la comprobación de que esté todo correcto. Este proceso puede demorar varios segundos porque se validarán los archivos enviados, y dependerá de la velocidad de la red de internet en este momento.

| ← → C         |                                                                                 | 아 ☆ 🔏 🛊 티 |
|---------------|---------------------------------------------------------------------------------|-----------|
|               | Seleccionar archivo Ningún archivo seleccionado                                 |           |
|               | Adjunte constancia de domicilio                                                 |           |
|               | Seleccionar archivo Ningún archivo seleccionado                                 |           |
|               | Municipio                                                                       |           |
| $\rightarrow$ | - Seleccione su municipio -                                                     |           |
|               | Contraseña                                                                      |           |
| $\rightarrow$ |                                                                                 |           |
|               | Renite la contraseña anterior                                                   |           |
|               |                                                                                 |           |
| $\rightarrow$ |                                                                                 |           |
|               | Al registrarte aceptas las condiciones de uso                                   |           |
|               | Registrarse                                                                     |           |
|               | Entrar                                                                          |           |
|               | ¿No has recibido instrucciones para confirmar tu cuenta?                        |           |
|               |                                                                                 |           |
|               | El registro puede demorar al subir las imágenes, esto dependerá de tu conexión. |           |
|               | Ante cualquier problema escríbenos a canelones.decide@imcanelones.gub.uy        |           |

Luego te diriges a tu correo electrónico y validas la activación de usuario en un correo que te llegará. Revisa que el correo no llegue a tu bandeja de spam.

| $\leftrightarrow$ $\rightarrow$ $\times$ $$ mail.google.com/m                                         | ail/u/5/#inbox/FMfcgzGKZQSxfkRhGNgqnjnnGsjCchXv                                                                                     | ☆      | <b>/</b> _ 1 | ) ≡J |
|----------------------------------------------------------------------------------------------------|----------------------------------------------------------------------------------------------------|--------|--------------|------|
| = 附 Gmail                                                                                             | Q Buscar en el correo electrónico 🗄                                                                                                 | ?      | \$           | ***  |
| Redactar                                                                                              | < D 0 1 2 0 0 1 b b i                                                                                                    | 1 de 2 | <            | >    |
| Recibidos 1                                                                                           | Instrucciones de confirmación Recibidos ×                                                                                           |        | ē            | Ľ    |
| <ul> <li>Destactors</li> <li>Pospuestos</li> <li>Enviados</li> <li>Borradores</li> <li>Mán</li> </ul> | (a) Canelones Decide <norepty@imcanelones.gub.uy> 12:14 (hace 18 minutos)<br/>≥ para mi → Bienvenido/a</norepty@imcanelones.gub.uy> | ☆      | *            | •    |
| Meet Nueva reunión Unirte a una reunión                                                               | Bienvenido/a costeandoideas2021@gmail.com Proves cottinue et a correo electrónico en el siguiente enlace: Confirmar mi cuenta       |        |              |      |
| Hangouts v victor - + No hay chats recientes. Inicia uno nuevo.                                       | Canelones Decide<br>Este mensaje se ha enviado desde una dirección de correo electrónico que no admite respuestas.                  |        |              |      |

## ¿Cómo votar?

Una vez registrado, ingresas a tu usuario en la plataforma www.decide.canelones.gub.uy

Ingresas en la pestaña "Votaciones"

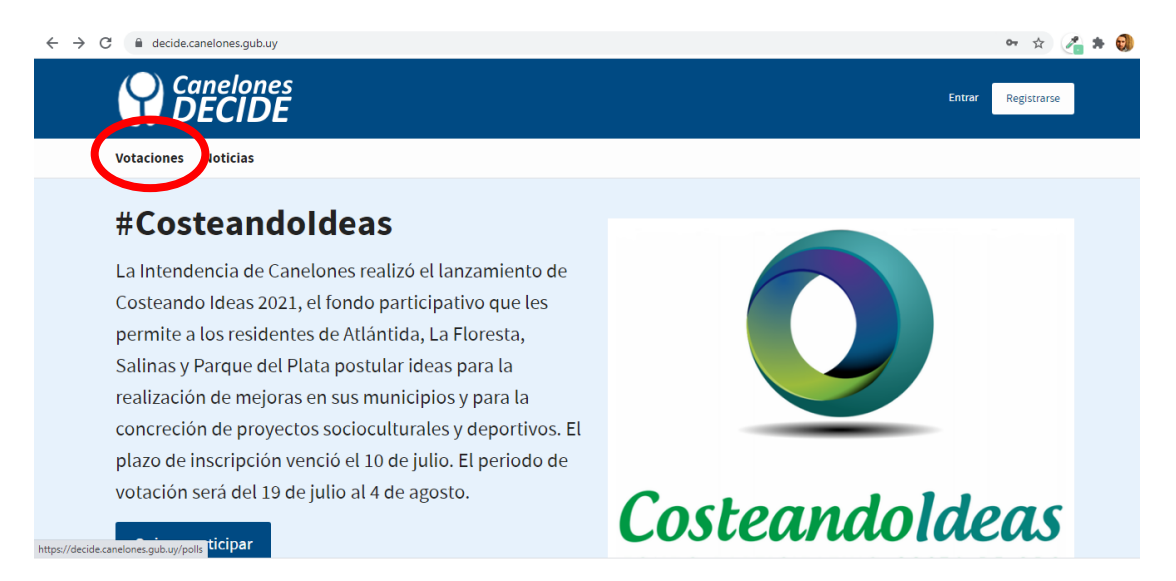

En la pestaña de Votaciones "Abiertas" te diriges a tu municipio ingresando en la opción "Participar en esta votación". Verás que únicamente estarás habilitado para votar allí y no en otro municipio

| ← → C 🖬 decide.canelones.gub.uy/polls                                                                                                    | *) 🔏 🖈 (                                                                                   |
|----------------------------------------------------------------------------------------------------|--------------------------------------------------------------------------------------------|
| Canelones<br>DECIDE                                                                                                    | Entrer Registrarse                                                                         |
| Votaciones Noticias                                                                                                    |                                                                                            |
| ⊗ VOTACIONES                                                                                                    | Ayuda sobre las votaciones                                                                 |
| Abiertas Terminadas<br>Municipios                                                                                                    | Esta esquina debe aparecer en blanco, indicando<br>que estas habilitado/a para votar allí. |
| ¿Qué proyecto te           Municipio a         Bartinica           Aciantica         Desde el 19/07/2021 hasta el 0-           Pueden participar las personas empa         Atlántida | e gustaría para el<br>ántida?<br>4/08/2021<br>dronadas en:                                 |
|                                                                                                    |                                                                                            |

Allí podrás ver todos los proyectos que fueron preseleccionados y debajo de la pregunta ¿Qué proyecto te gustaría para el municipio?.

Si bajas tendrás mayor información de cada proyecto y también un video realizado por sus postulantes para conocer con mayor detalle de qué se trata la iniciativa. Te invitamos a que los mires todos porque están muy buenos.

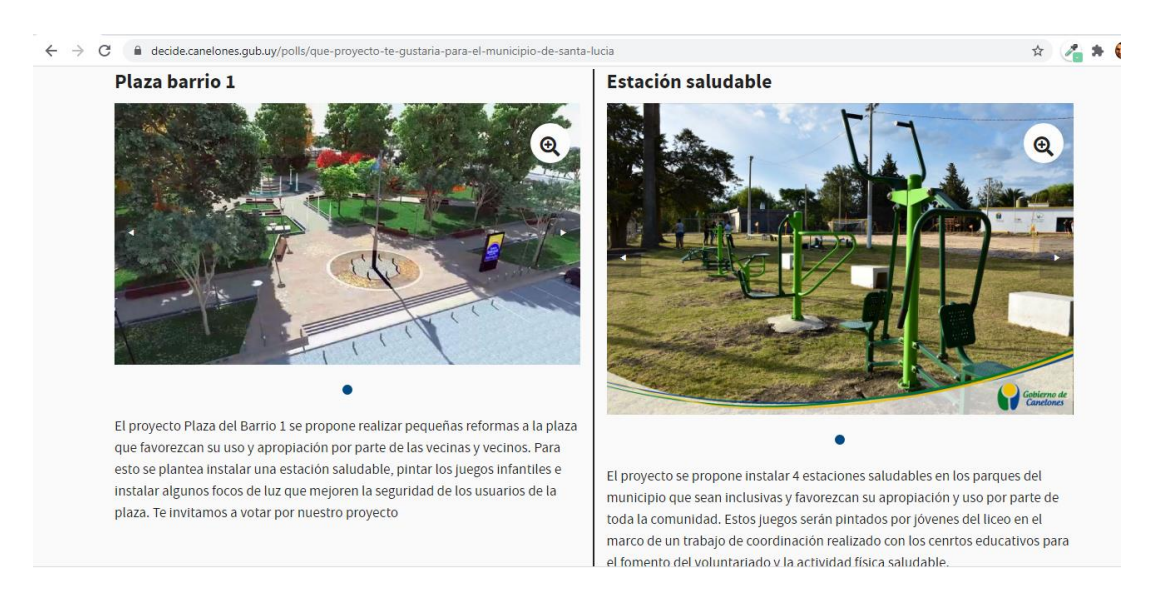

Para votar simplemente clickeas el nombre del proyecto que más te gusta. Solamente podrás votar por un único proyecto y es muy importante que tengas en cuenta esto. Podrás cambiar luego tu voto, pero es importante que tengas en cuenta que no podrás sumar votos para más de un proyecto a la vez.

| 🗧 🔶 C 📔 decide.canelones.gub.uy/polls/que-proyecto-te-gustaria-para-el-municipio-de-santa-lucia                                                                | ☆ 🔏 希 🌘 |
|----------------------------------------------------------------------------------------------------|---------|
| ¿Qué proyecto te gustaría para el Municipio 🏻 🚽                                                                                                    | f       |
| de Santa Lucia?                                                                                                    | _       |
| Ingresando a esta pestaña podrán votar los residentes del Municipio de Santa Lucia, por el proyecto que deseen<br>concretar con el fondo Costeando Ideas 2021. |         |
| Santa Lucia                                                                                                    |         |
|                                                                                                    |         |
| Necesitas <b>iniciar sesión</b> o <b>registrarte</b> para participar.                                                                                          |         |
| :Oué provecto te gustaría para el Municipio de Santa Lucia?                                                                                                    |         |
|                                                                                                    |         |
| Plaza barrio 1 Estación saludable                                                                                                    |         |
|                                                                                                    |         |
| https://decide.canelones.gub.uy/users/sign_in                                                                                                    |         |

Por cualquier consulta podrás comunicarte a través del correo <u>canelones.decide@imcanelones.gub.uy</u>